<u>ขั้นตอนการใช้งานระบบฝึกอบรมหลังจากชำระ</u> <u>เงินและได้รับการยืนยันวันที่ฝึกอบรมจาก</u> <u>เจ้าหน้าที่เรียบร้อยแล้ว</u>

ให้ทำการยืนยันตัวตนผู้เข้าอบรมผ่าน Line @

- 1. ถ่ายภาพบัตรประชาชนส่งผ่าน Line @
- ถ่ายภาพบัตรประชาชนคู่กับหน้าท่าน ส่งผ่าน Line @

## ตัวอย่าง

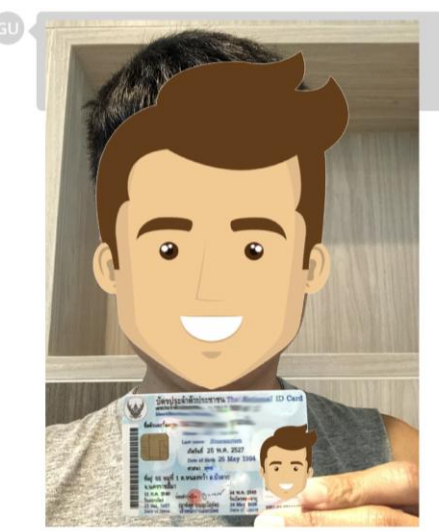

- VDO Call กับเจ้าหน้าที่ https://lin.ee/wxZgilm
- เมื่อเจ้าหน้าที่พิสูจน์ข้อมูลถูกต้องแล้ว เจ้าหน้าที่จะอนุมัติให้เข้าสู่บทเรียนได้

## หน้า 2

ในวันและเวลาอบรมที่เลือกไว้และได้รับอีเมล์ ยีนยันวันอบรมจากเจ้าหน้าที่แล้วให้เข้าระบบที่ เลือกเมนู "เข้าสู่บทเรียนและการทดสอบ"

| OZEN TRAINING CENTER                                                                                                    |
|----------------------------------------------------------------------------------------------------|
|                                                                                                    |
| × เมยู                                                                                                    |
| หน้าแรก/หลักสูตร                                                                                                    |
| ห สูตรในตะกร้า                                                                                                    |
| เข้าสู่บทเรียนและการทดสอบ                                                                                                    |
| ผู้บริหารและวิทยากร                                                                                                    |
| จากนั้นเข้าสู่ระบบ<br>โดยชื่อผู้ใช้และรหัสผ่านที่ตั้งไว้<br>OZEN TRAINING CENTER<br>อบรมผู้ประกอบกิจการและผู้สัมศัสอาหารออนไลน์ |
| ≡ ເມຍູ                                                                                                    |

| ์ เนื้อหา               | าส่วนนี้     |
|-------------------------|--------------|
| ชื่อผู้ใช้หรือที่อยู่อี | ່ເມລ         |
| รทัสผ่าน                |              |
| 🗋 จำฉันไว้              | ลืมรหัสผ่าน? |

## หน้า 3

จากนั้นเลื่อนหน้าจอมาด้านล่างเพื่อเข้าสู่ บทเรียนโดยคลิกที่เมนู "คอร์สฝึกอบรมและการทดสอบ"

สวัสดี คุณตั้งใจเรียน มากมาย

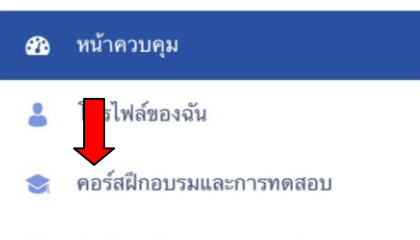

💩 สรุปการเรียนและผลการทดสอบ

หน้า 4

จากนั้นเลื่อนหน้าจอผ่านเมนูมาด้านล่างจะ ปรากฏหลักสูตรที่ได้ลงทะเบียนไว้ เมื่อเห็นหลักสูตรดังภาพด้านล่างแล้วให้คลิกไป ที่รูปเพื่อเข้าสู่บทเรียน

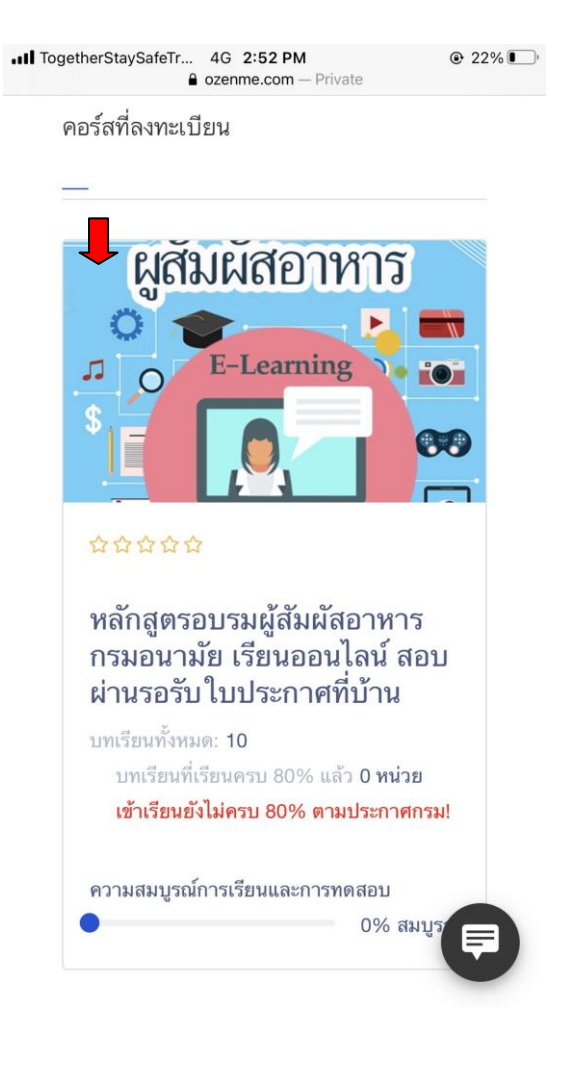

### หน้า 6

กดปุ่มเล่นวีดีโอตามที่ลูกศรซีเพื่อเริ่มศึกษา บทเรียน โดยใต้ VDO ท่านสามารถดาวน์โหลด เอกสารประกอบได้ (บาง VDO อาจไม่มี)

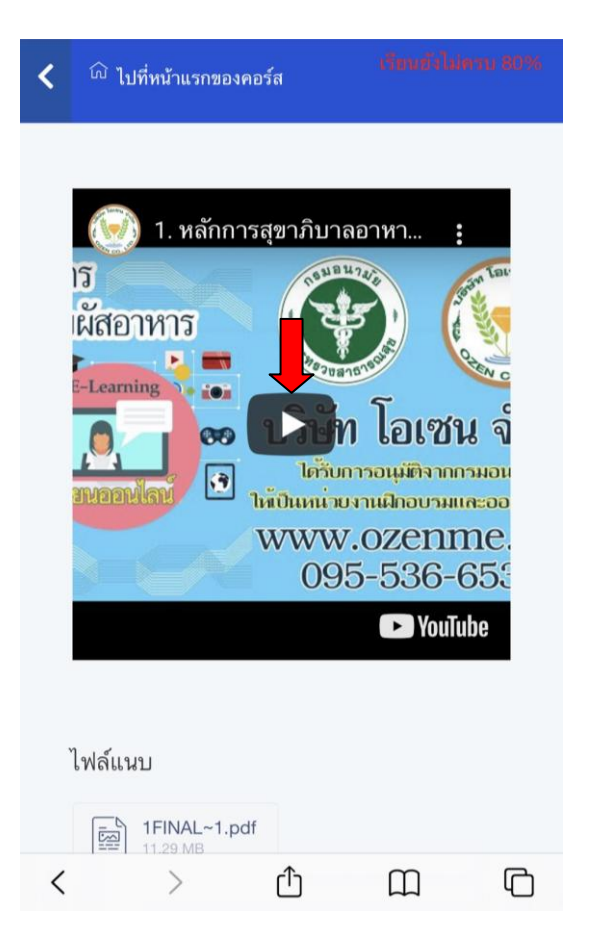

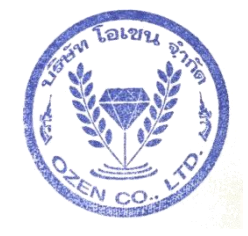

## หน้า 5

จากนั้นจะปรากฏรูปหลักสูตรและรายละเอียด ต่างๆให้เลื่อนมาด้านล่าง และคลิกเข้าชม วิดีทัศน์การเรียนให้ครบทุกบทเรียน (สามารถ คลิกเครื่องหมาย + หรือ - ตรงเมนูเพื่อแสดงวีดี ทัศน์แต่ละบท) ทั้งนี้ผู้ฝึกอบรมจะต้องศึกษาวีดีทัศน์ ของกรมอนามัยให้ครบระยะเวลาอย่างน้อย ร้อยละ 80 ของเวลาเรียน

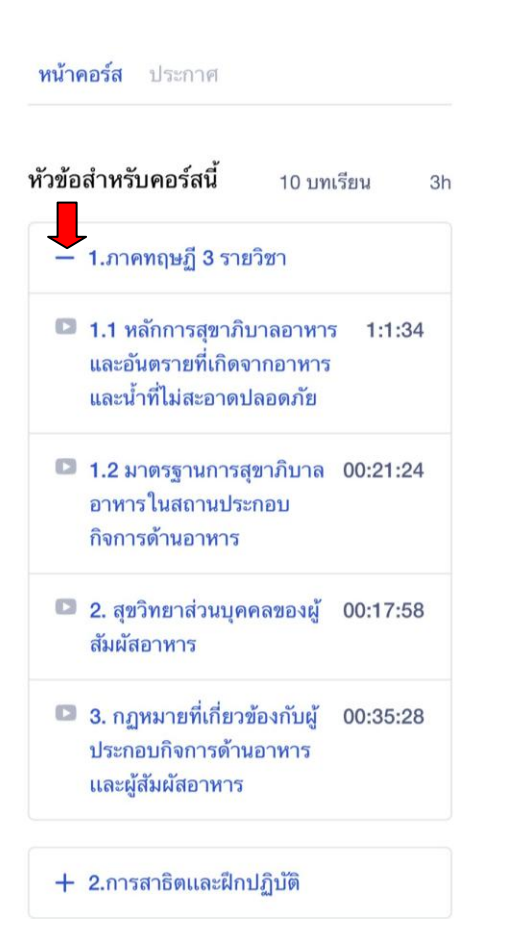

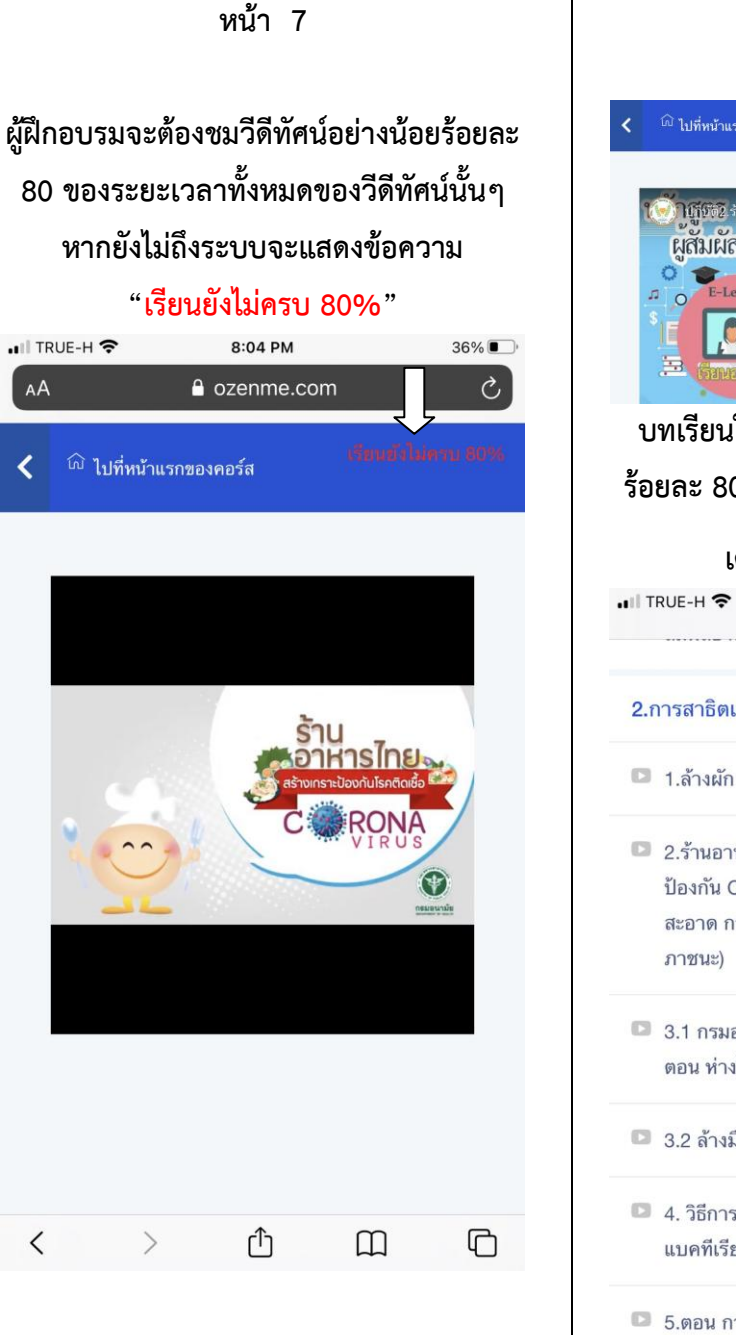

เมื่อศึกษาครบร้อยละ 80 แล้วจะปรากฏปุ่ม "กดปุ่มนี้เพื่อยืนยันเวลาเรียนท่านหลังดูวีดีโอจบ" และผู้ฝึกอบรมจะต้องกดปุ่มนี้เพื่อยืนยันเวลา เรียนของผู้ฝึกอบรมไม่เช่นนั้นระบบจะไม่นับ เวลาเรียนให้

邱 ไปที่หน้าแรกของคอร์ส 🗸 กดปุ่มนี้เพื่อยืนยันเวลาเรียนทำนหลังดูวีดีโอจเ ใบรีซีซีซี2ี ร้านอา ผูสัมผัสอาหาร ไอเซน จำกัด 00 ได้รับการอนุมัติจากกรมอนามับ 1 ให้เป็นหน่ายงานฝึกอบรมและออกใบรับรอง บทเรียนใดที่ผู้ฝึกอบรมเรียนครบอย่างน้อย ร้อยละ 80 ของแต่ละบทเรียนแล้ว จะปรากฏ เครื่องหมาย 📀 ในระบบ 8:04 PM 37% ozenme.com — Private 2.การสาธิตและฝึกปฏิบัติ 00:1:42 2.ร้านอาหารไทยสร้างเกราะ 00:1:54 ป้องกัน COVID-19 (การทำความ สะอาด การแต่งกาย การล้าง ภาชนะ) 回 3.1 กรมอนามัย ชวน ล้างมือ 7 ขั้น 00:3:17 🤇 ตอน ห่างไกลจาก COVID -19 🖸 3.2 ล้างมือ 7 ขั้นตอน 00:00:32 4. วิธีการตรวจเชื้อโคลิฟอร์ม 00:4:55 แบคทีเรีย ด้วยน้ำยา SI-2 💷 5.ตอน การทดสอบสารปนเปื้อนใน 00:4:42 🔘 อาหาร 3.ทำแบบทดสอบ (จะต้องมีเวลาเรียนอย่าง น้อย 80% ระบบจึงจะอนุญาตให้ทำแบบ + ทดสอบ) 🕜

หน้า 8

### หน้า 10

#### การทดสอบ

หากเวลาเรียนครบถ้วนอย่างน้อย ร้อยละ 80 แล้วระบบจะแสดงปุ่มให้สามารถทำ แบบทดสอบได้ผ่านปุ่ม "เริ่มทำแบบทดสอบ" โดยมีรายละเอียดจำนวนคำถาม เวลาในการทำ แบบทดสอบ การสอบซ้ำ และเกณฑ์ผ่านแจ้ง ด้านหน้า (ในกรอบ) (หากสอบตกจะสามารถ ทดสอบซ้ำได้อีกหนึ่งครั้งเท่านั้น)

# แบบทดสอบความรู้ หลักสูตรผู้สัมผัสอาหาร

คอร์ส : หลักสูตรอบรมผู้สัมผัสอาหารกรมอนามัย เรียนออนไลน์ สอบผ่านรอรับใบประกาศที่บ้าน

ด้าถาม : 20 เวลา : 20 minutes อนุญาตให้ทำแบบทดสอบช้ำ : 2 จำนวนการทำแบบทดสอบที่เหลืออยู่ : 2 ผ่านเกรด : 80%

แบบทดสอบหลักสูตรผู้สัมผัสอาหาร ผู้อบรมจะต้องได้ไม่ ต่ำกว่าร้อยละ 80 ไม่เช่นนั้นจะต้องลงทะเบียนเรียน ใหม่

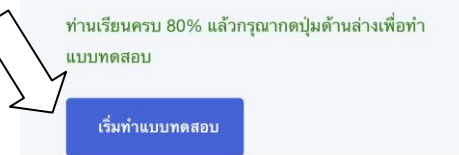

## หน้า 9

เมื่อเรียนครบร้อยละ 80 ครบทุกบทเรียนแล้ว ซึ่งจะปรากฏเครื่องหมาย 🔗 หลังวีดีโอครบ ทุกบทเรียน ให้คลิกที่ "ไปหน้าแรกของคอร์ส" (ซึ่งอยู่บนสุดของหน้าจอ)

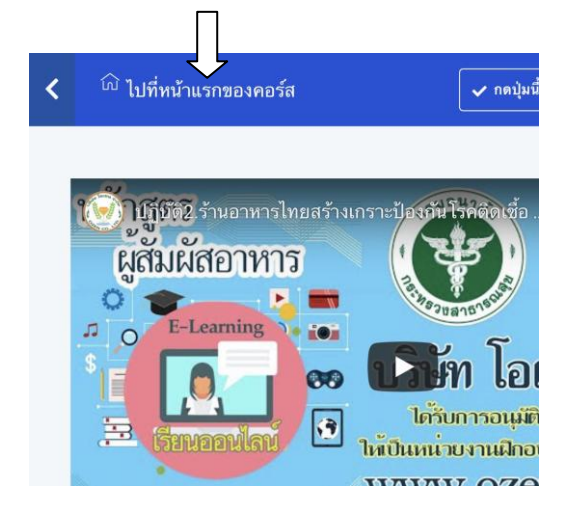

# จากนั้นเลือกที่เมนู "เข้าสู่บทเรียนและการทดสอบ" อีกครั้ง

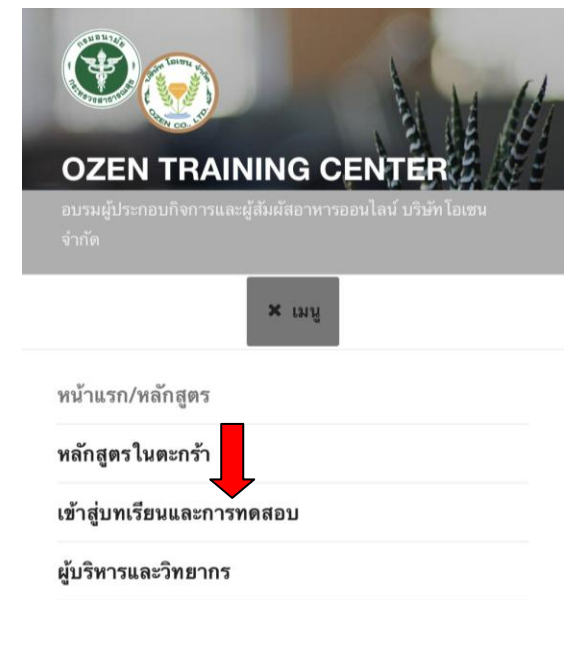

เมื่อผู้เข้ารับการฝึกอบรมทดสอบเสร็จแล้ว จะต้องส่งผลการทดสอบที่ผ่านแล้วยืนยันกับ เจ้าหน้าที่ผ่านระบบสนทนาด้วย โดยเข้าเมนู "สรุปการเรียนและผลการทดสอบ"

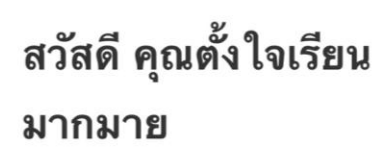

| 2  | หน้าควบคุม                |
|----|---------------------------|
|    | โปรไฟล์ของฉัน             |
|    | คอร์สฝึก                  |
| 00 | สรุปการเรียนและผลการทดสอบ |

## เมื่อเลื่อนมาด้านล่างจะปรากฏเวลาเรียนและ ผลการทดสอบท่าน

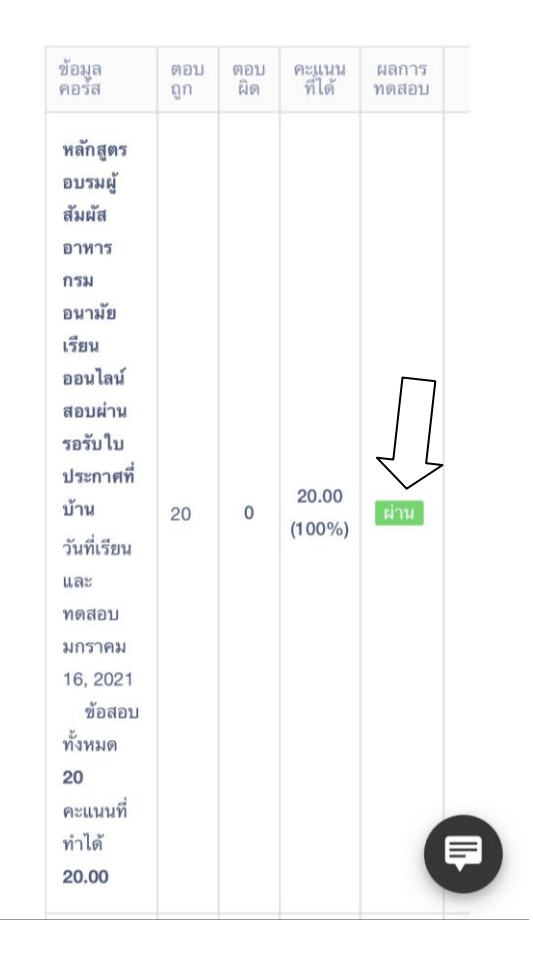

สิ้นสุดการฝึกอบรม ศูนย์ฝึกอบรมๆออกใบประกาศให้ผู้บริหารลงนามและส่งถึงท่านทางไปรษณีย์ ใบประกาศที่ท่านได้รับมีผลตามกฎหมายและการขออนุญาตกับหน่วยงานราชการตามกฎหมาย ใบประกาศมีอายุ 3 ปีนับแต่วันออกใบประกาศ ศูนย์ฝึกอบรมบริษัทโอเซนจำกัดจะเป็นผู้นำส่งรายชื่อผู้ผ่านการฝึกอบรมและการทดสอบให้แก่ กรมอนามัยเพื่อขึ้นทะเบียนในระบบข้อมูลกรมอนามัยต่อไป

\_\_\_\_\_

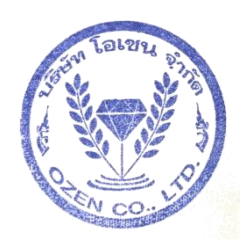